Add Pica (Problem Identification)

Cara menambahkan Pica pada item-item yang berada pada menu My Sales Plan baik itu di level 4, 3, 2 dan 1 bisa anda lakukan dengan cara seperti pada gambar di bawah ini :

| Ny S            | ales Plan - | CRM          | ×      | -           | of Teamore                                 |          |                 | _            | _              |            |     |             |                | _          | _           | Ŀ            | <u>د ال</u> | -   0 |
|-----------------|-------------|--------------|--------|-------------|--------------------------------------------|----------|-----------------|--------------|----------------|------------|-----|-------------|----------------|------------|-------------|--------------|-------------|-------|
| $\rightarrow$ ( | C 🛈 🕯       | dev.gmf      | -aeroa | sia.co.id/a | pp_crm/index.php/ams/mysa                  | lesplan  |                 |              |                |            |     |             |                |            | ୍ତ          | • ☆          | 0           | 63    |
|                 | CRM         |              |        |             |                                            |          |                 |              |                |            |     |             |                | ۵          | <b>⇔1</b> ∎ | 1            | Ayi         | Kusm  |
| -               |             | y Sales Plan |        |             |                                            |          |                 |              |                |            |     |             |                |            |             |              |             |       |
| 59              | III MY      | SALES        | PLAN   |             |                                            |          |                 |              |                |            |     |             |                |            | Year :      | 2018         |             | ~ (   |
| Ŷ               |             | 4            |        |             | 3                                          |          |                 |              | 2              |            |     |             | 4              |            |             |              |             |       |
| V               | ~           | WARENE       | SS     |             | 3<br>OPP(                                  | ORTUNITY | \$ 1 /18        | 000          | ATTRACTIVE     | PROPOSAL   |     | \$ 0        | CONT           | TRACT SIGN | ING         | \$ 1         | 26.0        | 00    |
| ይ               |             | CANGEL :     | 4      |             | OPEN : 4 CAN                               | CEL : 12 | 0               | PEN : 4      | CANCEL: 0      |            |     | OPEN:0      | CANC           | CEL:0      |             |              | OPEN        | 4:1   |
|                 |             |              |        |             |                                            |          |                 |              |                |            |     |             |                |            |             | Л,           |             |       |
|                 |             |              |        |             |                                            |          |                 |              |                |            |     |             |                |            |             | $\mathbf{V}$ |             |       |
|                 | Page        | < 1          | > 0    | f 1 View 1  | records   total 8 records                  |          |                 |              |                |            |     |             | CR C           | Cancel 🔔   | Upgrade 🕂   | Add Pica     | •           | Searc |
|                 |             | No 🔅         | ID 🔅   | ID TPR 🔅    | Customer                                   | Product  | AC/ENG/APU/COMP | Registration | Location 🔅     | Sales Plan | TAT | Start Date  | End Date 🔅     | Remark 🔅   | Status 🔅    |              | Actio       | n     |
| ->              | > 🖂         | 1            | 5339   | 1570        | GMF (AK)                                   | Engine   | CFM56-7B        | 523966       | Engine<br>Shop | 2.000.000  | 45  | 05 Mar 2018 | 18 Apr 2018    |            | Open        | e            | 6           | *     |
| Ð               |             | 2            | 5338   | 1575        | GMF (AK)                                   | Engine   | CFM56-3         | 523967       | Engine<br>Shop | 500.000    | 45  | 02 Apr 2018 | 16 May<br>2018 |            | Open        | 6            | 6           | 8     |
|                 |             | 3            | 5335   | 1574        | GMF (AK)                                   | Airframe | B747-400        | 5n-HMM/DBK   | Hangar 1       | 300,000    | 45  | 05 Mar 2018 | 18 Apr 2018    |            | Open        | 6            | 6           | r -   |
|                 |             | 4            | 5192   | 734         | TAAG - Linhas Aereas de Angola<br>Airlines | Engine   | GTCP131-9       | TBD          | Engine<br>Shop | 400,000    | 30  | 01 Aug 2018 | 30 Aug<br>2018 |            | Cancelled   | 85           | 8           | •     |
|                 |             | 6            | 5191   | 735         | TAAG - Linhas Aereas de Angola<br>Airlines | Engine   | CFM50-7B        | TBD          | Engine         | 2,500,000  | 40  | 01 Jan 2018 | 09 Feb         |            | Cancelled   | 8            | 8           | •     |

Keterangan :

Pada gambar di atas, kita bisa menambahkan Add Pica dengan cara menchecklist salah satu atau pun lebih item yang akan di berikan pica. Setelah itu klik pada tombol Add Pica yang berada pada atas data tabel sebelah kanan (gambar bisa di lihat pada contoh di atas). Pada contoh di atas adalah contoh 1 item yang akan di berikan Pica.

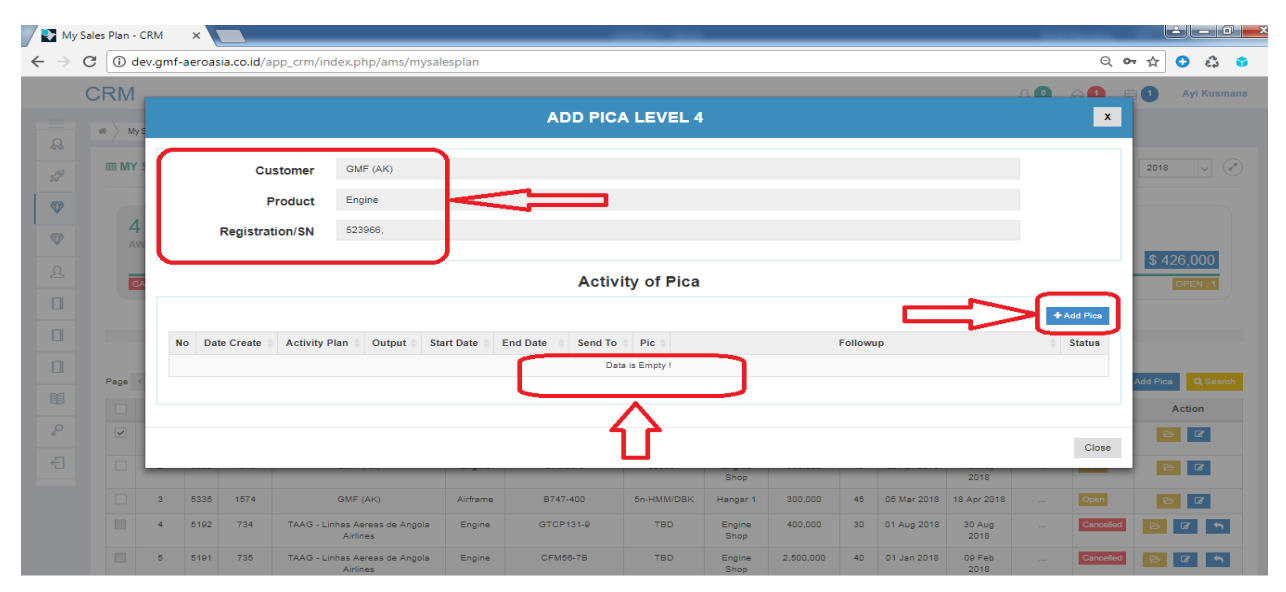

Keterangan :

Pada gambar di atas menunjukkan form Add Pica di Level 4 yang akan di inputkan, dengan informasi sesuai dengan apa yang kita checklist sebelumnya, karena sebelumnya kita checklist sebanyak 1 item maka pada informasi Form Add Pica di atas akan menampilkan informasi yang sesuai dengan apa yang kita checklist tadi yaitu Customer = GMF (AK), Product = Engine, Registration/SN = 523966 dan pada Acivity of Pica tabelnya masih kosong, karena belum di inputkan sama sekali Pica nya.

| My S                                                                                   | Gales Plan - CRM | M ×                       | ndex.php/ams/mysalesplar  |                      | the des |            | 5.0 Th   |                       | ) ×              |
|----------------------------------------------------------------------------------------|------------------|---------------------------|---------------------------|----------------------|---------|------------|----------|-----------------------|------------------|
|                                                                                        | CRM              | gin ecreatiacena, app_any | naemprip, ann, mjoareopra |                      | LEVEL 4 |            |          | X 🗇 1 Ayi Kusma       | ana 🄶            |
| A                                                                                      | # My \$          | Customer                  | GMF (AK)                  |                      |         |            |          |                       |                  |
| 59                                                                                     | ⊞ MY :           | Product                   | Engine                    |                      |         |            |          | 2018 🗸                | Ð                |
| 1                                                                                      | 4                | Registration/SN           | 523966,                   |                      |         |            |          |                       |                  |
| 4<br>2<br>2<br>2<br>2<br>1<br>1<br>1<br>1<br>1<br>1<br>1<br>1<br>1<br>1<br>1<br>1<br>1 | AM               |                           | \$ 426,000                |                      |         |            |          |                       |                  |
|                                                                                        | C/               | Activity Plan             | Activity Plan             |                      |         | Start Date | Start    | OPEN:1                |                  |
| 1                                                                                      |                  |                           |                           |                      |         | End Date   | End      |                       |                  |
|                                                                                        |                  | Output                    | Deliveriable              |                      |         | Send To    | Send To  |                       |                  |
| Ē                                                                                      | Page <           |                           |                           |                      |         |            |          | + Add Pica Q Search   |                  |
| °°                                                                                     |                  |                           |                           | Saur                 | Data .  |            |          |                       | 11               |
| Ð                                                                                      |                  |                           |                           | Jave                 |         |            |          |                       |                  |
|                                                                                        |                  |                           |                           |                      |         |            | + Add Pi |                       |                  |
|                                                                                        |                  | No Date Create 🕴 Activity | Plan   Output  Start Date | End Date 🔅 Send To 🛊 | Pic 🛊   | Followup   | \$ Statu | 13 <b>1 1 1</b>       |                  |
|                                                                                        |                  |                           |                           | Data is              | Empty ! |            |          |                       |                  |
| Cop                                                                                    | py of Mhrs Rat   | texlsx ^ 🛈 Copy of        | PnL Dumxlsx               |                      |         |            |          | Show a                | all ×            |
| <b>@</b>                                                                               | Ø                | 0 🗎 🕹                     |                           |                      |         | 🧔 🧭 🎸      |          | IN 🔺 隆 🔐 11:3<br>2018 | 36 AM<br>8-03-08 |

## Keterangan :

Pada gambar di atas adalah Form untuk kita melakukan penginputan PICA nya, form di atas akan terbuka jika kita klik pada tombol Add Pica seperti di tunjukkan pada gambar contoh yang pertama.

|                            | М              | × S WhatsApp                   | ×                        |                 | 100             | -     |            |                    | And Property |             | اخاد               | - 0                | x        |
|----------------------------|----------------|--------------------------------|--------------------------|-----------------|-----------------|-------|------------|--------------------|--------------|-------------|--------------------|--------------------|----------|
| $\leftarrow  \rightarrow $ | C 🛈 Not        | t secure   dev.gmf-aeroasia.co | o.id/app_crm/index.php/  | ams/mysalesplan | I               |       |            |                    |              | Q ☆         | •                  | ស៊ី 🌍              | . :      |
|                            | CRM            |                                |                          | A               | DD PICA LEV     | /EL 4 |            |                    | x            | <b>m</b> () | Ayi                | Kusmana            | • •      |
| 8                          |                | Customer                       | GMF (AK)                 |                 |                 |       |            |                    |              |             |                    |                    |          |
|                            |                | Product                        | Engine                   |                 |                 |       |            |                    |              |             |                    |                    |          |
| 0                          | Page <         | Registration/SN                | 523966,                  |                 |                 |       |            |                    |              | + Add F     | <sup>v</sup> ica 🔽 | Search             |          |
| 匣                          |                |                                |                          |                 |                 |       |            |                    |              | 4           | Action             |                    |          |
| Ŷ                          | <b>v</b>       |                                |                          |                 | Activity of     | Pica  |            |                    |              |             | 80                 |                    |          |
| ÷                          |                | Activity Plan                  | Menunggu kelengkapan LL  | P               |                 |       | Start Date | 2018-03-01         |              |             | 8 6                |                    |          |
|                            |                |                                |                          |                 |                 |       | End Date   | 2018-03-02         |              |             | <b>B G</b>         |                    |          |
|                            |                |                                |                          |                 |                 | li    | Send To    | × Youla Heilapasha |              |             | Ø                  | 5                  |          |
|                            |                | Output                         | LLP                      |                 |                 |       |            |                    |              | . 2         | C C                | 5                  |          |
|                            |                |                                |                          |                 |                 | /     |            |                    |              |             | <b>b G</b>         |                    |          |
|                            |                |                                |                          |                 | Save Data       |       |            |                    |              |             |                    |                    |          |
|                            |                |                                |                          |                 |                 | •     |            |                    |              |             |                    |                    |          |
|                            |                |                                |                          |                 |                 |       |            |                    | + Add Pica   |             |                    |                    | 87       |
|                            | Page <         | No Date Create   Activity      | Plan 🕴 Output 🕴 Start Da | te 🕴 End Date 🔅 | Send To 🕴 Pic 🕴 |       | Followup   |                    | Status       |             |                    |                    |          |
|                            |                |                                |                          |                 | Data is Empt    | /!    |            |                    |              |             |                    |                    |          |
|                            |                |                                |                          |                 |                 |       |            |                    |              |             |                    |                    |          |
| D pe                       | erguruan tingg | gihtml 🔨 🚺 Copy of             | Mhrs Ratexlsx            | Copy of PnL     | Dumxlsx ^       |       |            |                    |              |             | S                  | how all            | ×        |
|                            | Ø              | 0 🚞 🕹                          |                          |                 |                 | X     | 🍋 🧭 🍎      |                    |              | - 😼         | iin. 🗑             | 2:24 PI<br>2018-03 | M<br>-08 |

Keterangan :

Pada gambar di atas adalah contoh Pica dari item Customer (GMF AK) dengan Product Engine dan Serial Number 523966. Pada kolom inputan Activity of Pica ada beberapa kolom yang harus di inputkan Activity Plan yaitu Menunggu kelengkapan LLP, Output nya yaitu LLP, Start Date adalah tanggal di mulainya Pica, End Date adalah menentukan kapan tanggat terakhir Pica nya, Sent To yaitu orang yang di follow up untuk memberikan bantuan atau solusi yang sedang di hadapi oleh orang yang memfollow up dengan permasalah pada item pekerjaan yang terkendala.

| CDM            |      |                         |               |                      |           |                                             |             |                     |                |       |                |           |     |             |                |          |           |            |
|----------------|------|-------------------------|---------------|----------------------|-----------|---------------------------------------------|-------------|---------------------|----------------|-------|----------------|-----------|-----|-------------|----------------|----------|-----------|------------|
| CRIVI          |      |                         |               |                      |           |                                             | ۵           |                     |                | 4     |                |           |     |             |                |          | x         | Аутк       |
| Dashboard      |      |                         |               |                      |           |                                             |             |                     |                |       |                |           |     |             |                |          |           |            |
| Prospect       |      | c                       | ustom         | er G                 | MF (AK)   |                                             |             |                     |                |       |                |           |     |             |                |          | 2         | 1018 ~     |
| My Sales Plan  |      |                         | Produ         | ict E                | ngine     |                                             |             |                     |                |       |                |           |     |             |                |          |           |            |
| My Revenue     |      | Regist                  | ation/        | SN 5                 | 23966,    |                                             |             |                     |                |       |                |           |     |             |                |          |           |            |
| Contact Person |      |                         |               |                      |           |                                             |             |                     |                |       |                |           |     |             |                |          |           | \$ 426,000 |
| My Pica        |      |                         |               |                      |           |                                             |             | Activi              | ty of Pica     | 1     |                |           |     |             |                |          |           | OPEN :     |
| Cancellation   | Page | < 1                     | of 1 V        | iew 10               | ▼ records | total 1 records                             |             |                     |                |       |                |           |     |             |                | + Add Pi | 23        |            |
|                | No   | Date Create             | Ac            | tivity Plan          | Output    | Start Date                                  | End Date    | Send To 🕴           | Pic 0          |       |                | Follo     | wup |             |                | Statu    | 15        |            |
| Reschedule     | 1    | 08 Mar 2018<br>14:25:25 | Menu<br>keler | unggu<br>Igkapan LLP | LLP       | 01 Mar 2018                                 | 02 Mar 2018 | Youla<br>Heilapasha | Ayi<br>Kusmana |       |                |           |     |             |                | Oper     | Add       | Pica Q S   |
| Data Swift     | Page | < 1                     | of 1  V       | iew 10               | v records | total 1 records                             |             |                     |                |       |                |           |     |             |                |          | 8         | Actio      |
| Help!          |      |                         |               |                      |           |                                             |             |                     |                |       |                |           |     |             |                |          |           | 6          |
| Logout         |      |                         |               |                      |           |                                             |             |                     |                |       |                |           |     |             |                | CI       | ose       | 6          |
|                | -    |                         | 3             | 5335                 | 1574      | GMF (AK)                                    | Airframe    | B747-400            | 5n-HM          | M/DBK | Hangar 1       | 300,000   | 45  | 05 Mar 2018 | 18 Apr 2018    |          | Open      |            |
|                |      |                         | 4             | 5192                 | 734 T.    | AAG - Linhas<br>Aereas de<br>ngola Airlines | Engine      | GTCP131-9           | те             | D     | Engine<br>Shop | 400,000   | 30  | 01 Aug 2018 | 30 Aug<br>2018 |          | Cancelled |            |
|                |      |                         | 5             | 5191                 | 735 T.    | AAG - Linhas                                | Engine      | CFM56-7B            | ТЕ             | D     | Engine         | 2,500,000 | 40  | 01 Jan 2018 | 09 Feb         |          | Cancelled | 8          |

Keterangan :

Pada gambar di atas adalah hasil inputan Pica yang tadi telah di inputkan. Pica juga bisa di inputkan lebih dari sekali, tinggal kita ulangi cara seperti sebelumnya.

| CRM =          |       |             |       |           |           |                   |                 |              |                |              |       |             | D.             | ) ≙(      |          | Ayi Ku   |
|----------------|-------|-------------|-------|-----------|-----------|-------------------|-----------------|--------------|----------------|--------------|-------|-------------|----------------|-----------|----------|----------|
| Deetheerd      | # > N | ly Sales Pl | an    |           |           |                   |                 |              |                |              |       |             |                |           |          |          |
| Prospect       | III M | Y SALE      | S PLA | N         |           |                   |                 |              |                |              |       |             |                | Ye        | ear : 21 | )18 🗸    |
| My Sales Plan  |       |             |       |           |           |                   |                 |              |                |              |       |             |                |           |          |          |
| My Revenue     | 4     | 4<br>WAREN  | IESS  |           |           | 3<br>OPF          | PORTUNITY       |              | 2<br>ATTRA     | ACTIVE PROPO | DSAL  |             | 1<br>CON       | TRACT SIG | NING     |          |
| Contact Person |       | 0411051     |       | \$        | 3,400,000 |                   | \$              | 1,318,000    |                | 51 0         |       | \$ 0        |                | 051 0     | \$       | 426,000  |
| My Pica        |       | CANCEL      | : 4   |           | OPEN:4    | CAI               | NCEL:12         | OPEN:3       | CANC           | EL:0         |       | OPEN:U      | GAN            | CEL:U     |          | OPEN :   |
| Cancellation   |       |             |       |           |           |                   |                 |              |                |              |       |             |                |           |          |          |
| Reschedule     |       |             |       |           |           |                   |                 |              |                |              |       |             |                |           |          |          |
| Data Swift     | Page  | < 1         | >     | of 1 View | 10 ¥ reco | rds  total 8 reco | ords            |              |                |              |       |             | Cancel         | 🛓 Upgrad  | le 🕂 Add | Pica Q S |
| Help!          |       | No 🕴        | ID 👙  | ID TPR 🛊  | Customer  | Product           | AC/ENG/APU/COMP | Registration | Location 🕴     | Sales Plan   | TAT 🛊 | Start Date  | End Date       | Remark 🕴  | Status   | Action   |
| Logout         | > ~   | 1           | 5339  | 1576      | GMF (AK)  | Engine            | CFM58-7B        | 523966       | Engine<br>Shop | 2,000,000    | 45    | 05 Mar 2018 | 18 Apr 2018    |           | Open     | B        |
|                |       | 2           | 5336  | 1575      | GMF (AK)  | Engine            | CFM56-3         | 523967       | Engine<br>Shop | 500,000      | 45    | 02 Apr 2018 | 16 May<br>2018 |           | Open     | B        |
|                |       |             |       |           |           |                   |                 |              |                |              |       |             |                |           |          |          |

Pada gambar di atas adalah contoh apabila kita ingin membuat Pica untuk 2 item maka tinggal kita lakukan proses checklist sebanyak 2 item yang akan kita beri Pica. Untuk proses pembuatan Pica nya tinggal kita ikuti cara sebelumnya sama seperti dengan Pica untuk 1 item. Create Pica sendiri bisa di lakukan multiple, satu, dua ataupun lebih tergantung item mana yang akan kita buat pica dan posisinya tidak mesti berurutan rownya.

| CRM              |                                                                                                    | 💶 🛆 வ 📖 🚺 Ауі Ки |
|------------------|----------------------------------------------------------------------------------------------------|------------------|
|                  | ADD PICA LEVEL 4                                                                                            | x                |
| Dashboard        |                                                                                                    |                  |
| Prospect         | Customer GMF (AK)                                                                                           | 2018 🗸           |
| My Sales Plan    | Product Engine                                                                                              |                  |
| My Revenue       | Registration/SN 523967,523966,                                                                              |                  |
| , Contact Person |                                                                                                    | \$ 426,000       |
| My Dian          | Activity of Pica                                                                                            | OPEN : 1         |
| Consollation     | Page < 1 > of 1  View 10 V records  total 1 records                                                         | + Add Pics       |
| Cancellation     | No Date Create Activity Plan Dutput Start Date End Date Send To Pic Followup                                | ≑ Status         |
| Reschedule       | 1 08 Mar 2018 Menunggu LLP 01 Mar 2018 02 Mar 2018 Youla Ayi<br>14:25:25 kelengkapan LLP Heliapasha Kusmana | Open             |
| Data Swift       |                                                                                                    |                  |
| Help!            | Hage 1 > or riview 10 + records toger records                                                               | s Action         |
| Locout           |                                                                                                    |                  |
| 1 Loyou          |                                                                                                    | Close            |
| _                | 3 5335 1574 GMF (AK) Airframe B747-400 5n-HMM/DBK Hangar 1 300.000 45 05 Mar 2018                           | 18 Apr 2018      |

## Keterangan :

Pada gambar di atas adalah tampilan setelah kita checklist sebanyak 2 item Engine maka akan tampil serial number sebanyak 2 serial number engine yang kita checklist tadi. Dan untuk menambahkan Pica nya kita tinggal ikuti cara sebelumnya.